## **RBdigital Audiobook Instructions**

.RBdigital Audiobooks can be streamed or downloaded to desktop computers and mobile devices (smartphones or tablets).

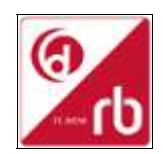

## 1) Access RBdigital for first time users on computer.

- Click on RBdigital link under the eLibrary tab then click Downloadable Audiobooks via the Cooke County Library website on a desktop computer.
- Click on *Register* at the top right hand corner.
- Create account by completing details as required and click *Register*. To obtain the *Library Access Code* ask a staff member at the Cooke County Library.
- Once logged in, go to the bottom of the page and click on the appropriate **DOWNLOAD DESK-**

**TOP APP.** You will have to follow the prompts to install.

- Click on the menu button at the top left hand corner and click on **AUDIOBOOKS**.
- Click on the title you would like to listen to and click on *Checkout*.
- Play audiobook in the previously downloaded *RBdigital Media Manager*. Click the title you want to listen to under the tab *My Titles*.

## 2) Access RBdigital via App on mobile devices (smartphones or tablets)

Apps are available for downloading Audiobooks. The app allows you to download the audiobook to your device .

- Create your Account as described above in Step 1. Download RBdigital App for your mobile device (available in the <u>App store</u> and the <u>Google Play</u> store)
- Log in to the RBdigital app.
- Select USA.
- Enter username or email created in Step 1.
- Enter password created in Step 1.
- Now you are logged into RBdigital.
- To add the audiobook you need to tap on the menu button at the top left corner. Then tap on *Audiobooks*. You can choose from Most Popular, Newly Added and Bestsellers or tap on the View All.
- To checkout an audiobook, tap on Checkout button below the cover image or tap on the audiobook cover to open the detail page about that audiobook. Tap on Checkout. If no copies are available, tap Hold to place a hold.
- Tap *Play* to start listening right away.
- To listen to the audiobook offline, tap on the menu button at the top left corner and tap on
  Checked Out and then tap Download.

3) To access the magazines on **RBdigital**, click the menu button at the top left hand corner and select **Your Profiles**. Now turn **ON** the RBdigital Magazine Value profile by swiping the OFF button to the right. Now you may access your magazines.